## Literaturrecherche und Bibliotheksservices

# Bibliothek vonRoll (UB Bern)

### **PH Vorbereitungskurs** HS 2024

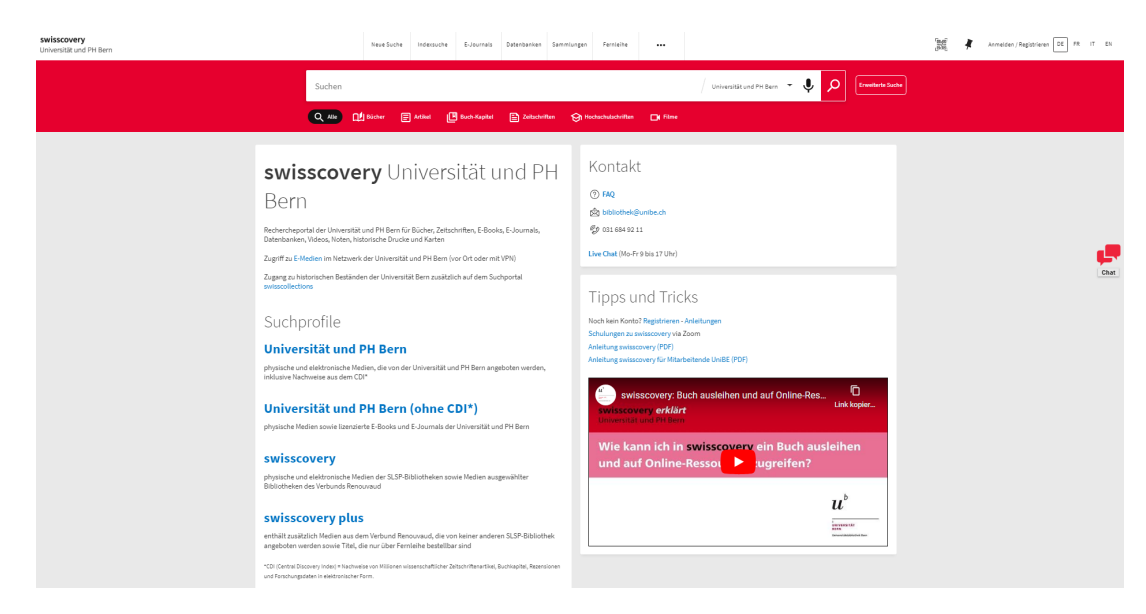

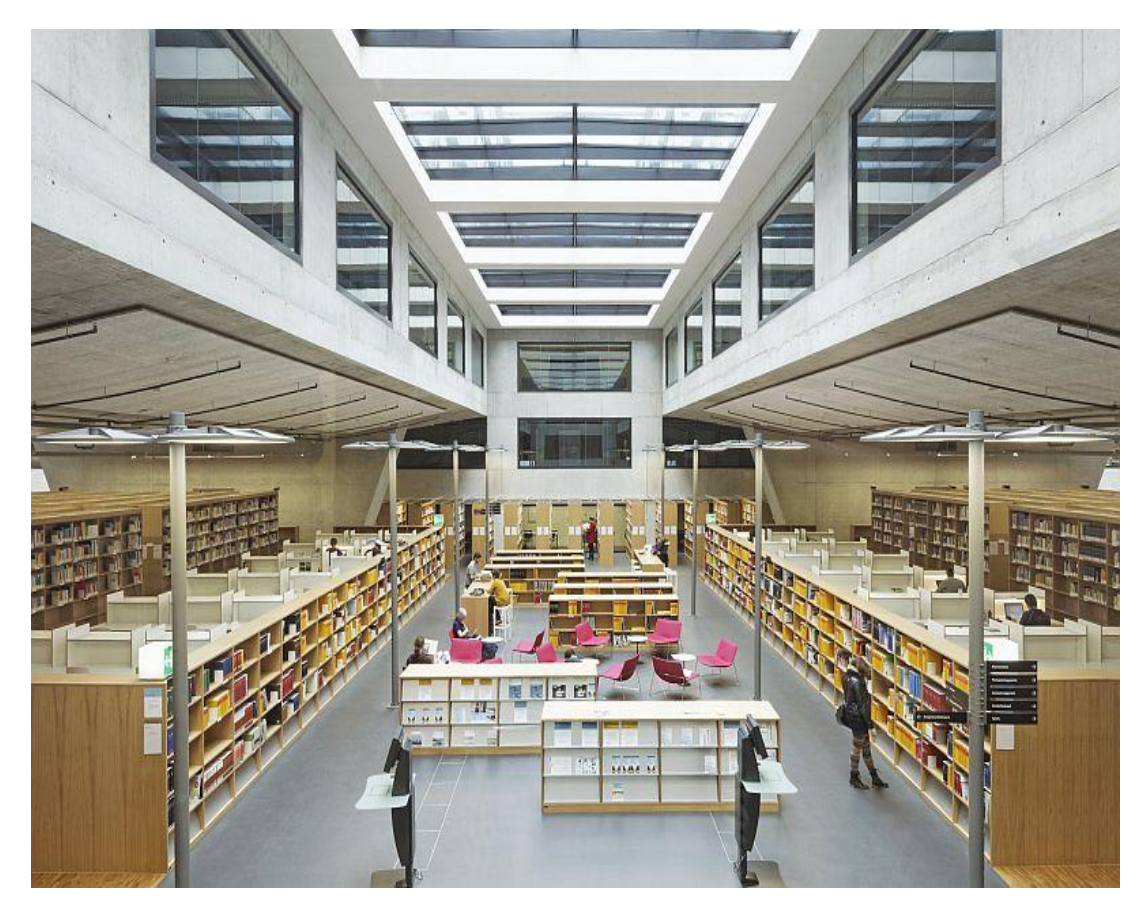

Marlena Rüfli und Rahel Orgis, Fachreferat HSW, Bibliothek vonRoll, Universitätsbibliothek Bern

# *u*<sup>b</sup> **Programm**

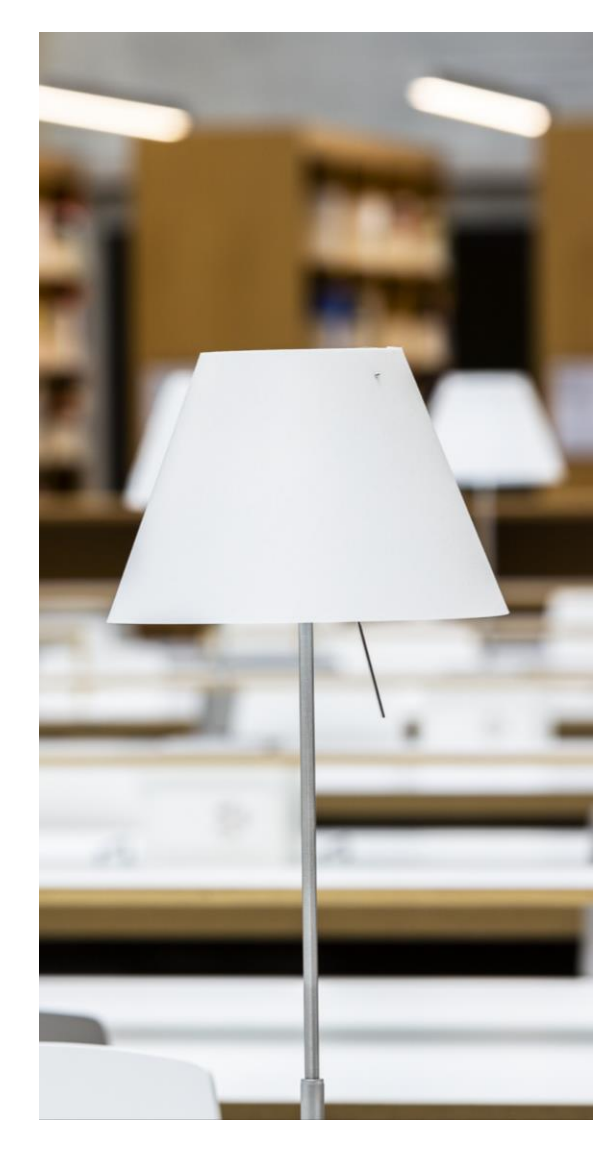

- 1. Überblick UB Webseite und Services
- 2. Rechercheplattform swisscovery

Registrierung

Übung

Demo: Recherche nach Printmedien

Übung

Demo: Recherche nach elektronischen Medien

- 3. Eigene Recherche nach Sekundärliteratur
- 4. Rundgang durch die Bibliothek und Suchen/Abholen von Medien

 $\boldsymbol{u}^{\scriptscriptstyle b}$ 

# Überblick UB Webseite: <u>www.ub.unibe.ch</u> Zugang zu

- Rechercheplattform swisscovery
- Recherchequellen (Recherche)
- Wiss. Fachsupport (Recherche)
- Dienstleistungen (Service)
- Kursen (Service)
- Bibliotheksinfos (Teilbibliotheken)
- Belegungsanzeigen (Teilbibliotheken)

## Universitätsbibliothek Bern UB

Recherche Service

vice Teilbibliotheken

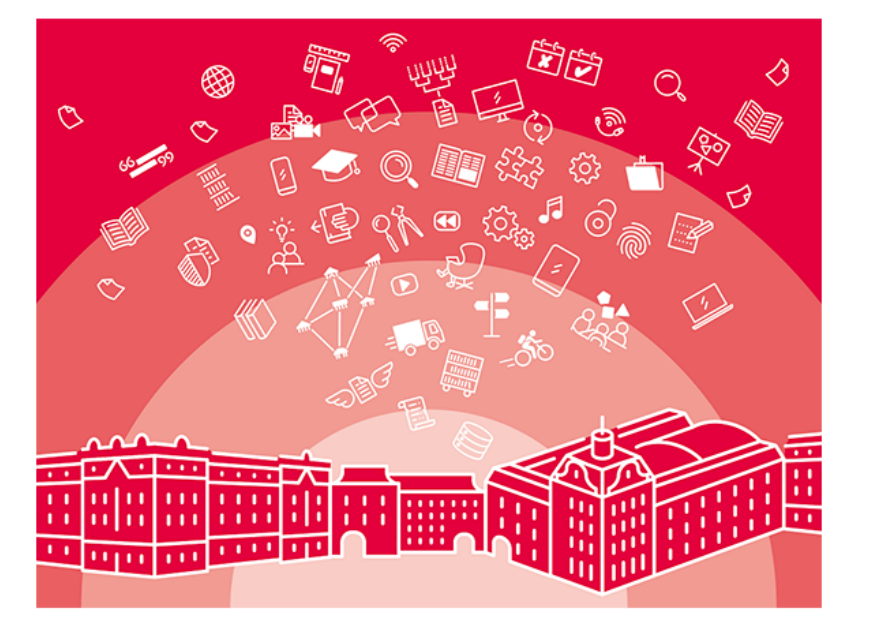

Die Universitätsbibliothek Bern (UB Bern) bietet neben Büchern und Zeitschriften, Fachdatenbanken, E-Journals und E-Books auch Kurse für professionelles Recherchieren, Schreiben und Zitieren oder Unterstützung und Infrastruktur für wissenschaftliche Publikationen.

## Recherche in swisscovery Universität und PH Bern

Bücher, Artikel, E-Books, E-Journals

Über uns

Startseite swisscovery Universität und PHBern

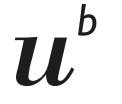

## **UB** Webseite Recherche

## Zugang zu

- Rechercheplattform  $\geq$ swisscovery
- **E-Medien**  $\triangleright$
- Datenbanken  $\triangleright$
- $\succ$ Fachportalen (Fachgebiete)
- $\succ$ Fachseiten (Fachgebiete)
- Tools

| 1 | Recherche |
|---|-----------|
|   |           |

| Rechercheplattform  | E-Medien                                                                                                    |                       |   |
|---------------------|----------------------------------------------------------------------------------------------------|-----------------------|---|
| E-Medien            |                                                                                                    |                       |   |
| Datenbanken         | Zugangs- und Nutzungsbedingungen                                                                                           | E-LIBRARY SUPPORT     |   |
| E-Journals          | Die Universitätsbibliothek Bern stellt eine Vielzahl an elektronischen                                                     | Zugangsproblem melden |   |
| E-Books             | Medien wie E-Books, E-Journals und Datenbanken zur Verfügung.<br>Viele dieser E-Medien sind kostenpflichtig und werden aus | esupport.ub@unibe.ch  |   |
| E-Newspaper         | lizenzrechtlichen Gründen nicht öffentlich zugänglich gemacht.                                                             |                       |   |
| Fachgebiete         | Rechtliche Nutzungsbedingungen                                                                                             |                       |   |
| Digitale Sammlungen | Folgende rechtliche Bestimmungen müssen dabei beachtet werden:                                                             |                       |   |
| Sondersammlungen    |                                                                                                    |                       |   |
| Hilfe und Tools     | Rechtliche Nutzungsbedingungen                                                                                             |                       | + |

### Zugangsmöglichkeiten

Im Rechercheportal swisscovery Universität und PHBern werden diese Zugänge im Gegensatz zu frei zugänglichen E-Medien nur innerhalb des Campus-Netzwerks angezeigt.

Die Zugriffsmöglichkeiten zu E-Medien sind hier pro Standort und Zielgruppe beschrieben:

| Auf dem Campus für Hochschulangehörige Uni Bern / PHBern                                 | + |
|------------------------------------------------------------------------------------------|---|
|                                                                                          |   |
| Auf dem Campus für Nicht-Hochschulangehörige / Alumni / Angehörige anderer Hochschulen   | + |
|                                                                                          |   |
| Ausserhalb des Campus für Hochschulangehörige Uni Bern / PHBern                          | + |
|                                                                                          |   |
| Ausserhalb des Campus für Nicht-Hochschulangehörige / Alumni mit Wohnsitz im Kanton Bern | + |
|                                                                                          |   |
| Ausserhalb des Campus für Nicht-Hochschulangehörige / Alumni ausserhalb des Kantons Bern | + |
|                                                                                          |   |
| Öffentlich frei zugängliche E-Medien                                                     | + |

## *u*<sup>b</sup> Registrierung fürs Bibliothekskonto Registrieren bei SLSP mit SWITCH edu-ID

### Universitätsbibliothek Bern UB

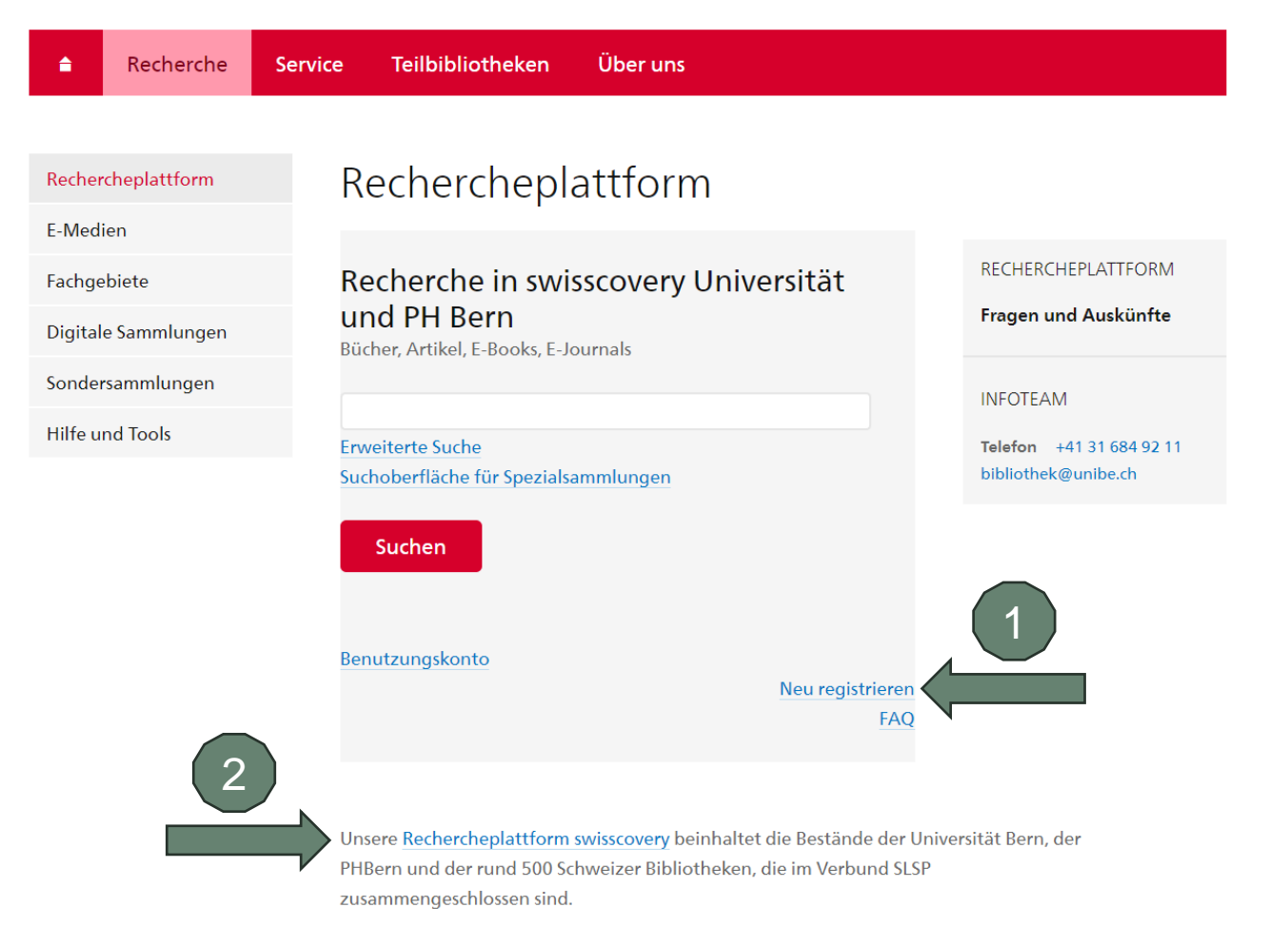

1 Registrieren Sie sich mit Ihren SWITCH edu-ID Login-Daten für ein Bibliothekskonto.

- 2 Wenn Sie fertig sind oder falls Sie schon registriert sind:
  - Schauen Sie sich die swisscovery Universität und PH Bern Startseite genauer an
  - Lösen Sie Übung 1 auf dem Übungsblatt.

# *u<sup>b</sup>* Das Bibliotheksnetzwerk SLSP – Swiss Library Service Platform

Zusammenschluss von rund 500 wissenschaftlichen Bibliotheken in der ganzen Schweiz

>swisscovery – eine Rechercheplattform für alle Bestände

Ein Benutzungskonto für alle SLSP-Bibliotheken

Kurierdienst zwischen 150 teilnehmenden Bibliotheken (SLSP Courier)

Einheitliche Ausleihbedingungen

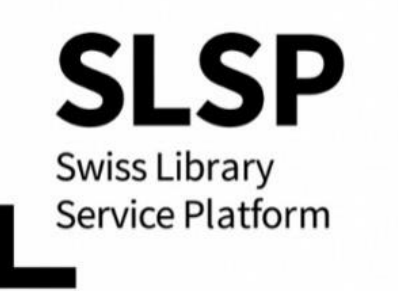

## swisscovery Universität und PH Bern ubbern.swisscovery.slsp.ch

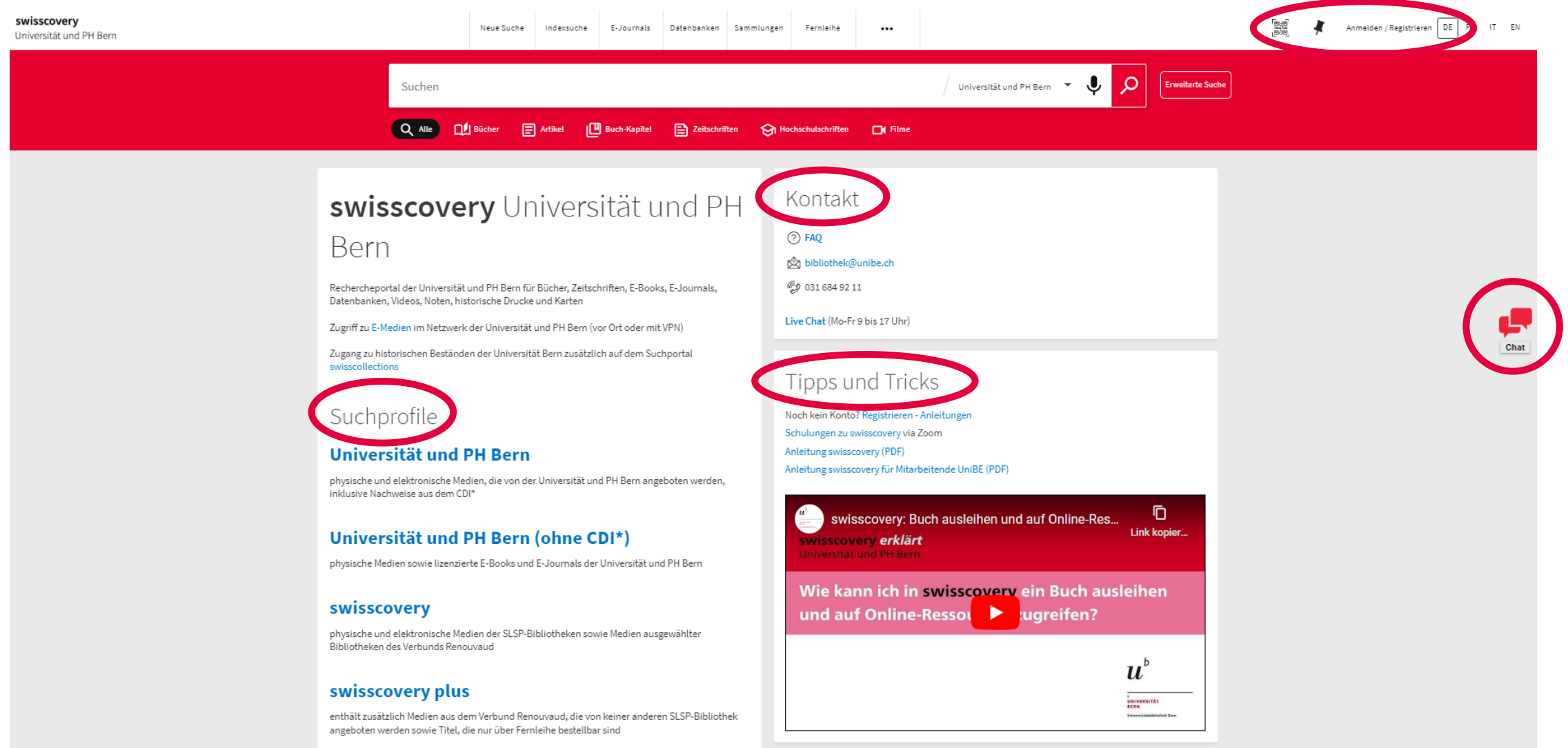

#### Rechercheplattform swisscovery Anmelden, Titel als Favorit speichern, Titel bestellen swisscoverv DE FR IT EN nmelden / Registrierer Neue Suche Indexsuche E-Journals Datenbanken Sammlungen Fernleihe Universität und PH Bern 🗙 🖉 Universität und PH Bern 🝷 👤 ρ Erweiterte Suche Weltgeschichte unterricht sekundarstufe 🔍 Alle 🔃 Bücher 📄 Artikel 🔃 Buch-Kapitel 🖹 Zeitschriften 🔗 Hochschulschriften Filme Melden Sie sich an, um Exemplare zu bestellen. Aktivieren Sie VPN für Online-Links 🔁 Anmelden / Registrieren X SCHLIESSEN Ergebnisse optimieren 0 ausgewählt 1-27 von 27 Ergebnissen 🔻 Suche im Volltext (CDI Anmelden mit SWITCH edu-ID MEHRERE VERSIONEN Sortieren nach Relevanz Weltgeschichte : von 1500 bis zur Gegenwart Schläpfer, Rudolf 1941- (Autor\_in); Utz, Hans 1948- (Autor\_in); Boesch, Joseph 1917-1982 (Autor\_in) Zeige nur 🔥 In swisscovery-Bibliotheken verfügbar 1 Versionen gefunden. Alle Versionen anzeigen > Online verfügbar Chat 8 🖂 🛊 ... 2 Peer-reviewed Weltgeschichte im Bild 6: Urgeschichte bis Hochmittelalter : Lehrmittel der Welt- und Schweizergeschichte für das 5. und 6. Schuliahr Universität und PH Bern 🔨 Buchs : Lehrmittelverlag des Kantons Aargau Bern PH Mediothek (15 [Verschiedene Auflagen]; 1983-🔟 Verfügbar bei Bern UB Speichermagazin Sektor Q7 (-) und anderen Standorten > Bern UB vonRoll (14) Titel auswählen, mit Stecknadel Bern UB Speichermagazin (7) als Favorit speichern Gesellschaften im Wandel : Geschichte und Politik, Sekundarstufe 1 Weitere anzeigen del, Jan 1965- (Autor\_in) (Herausgeber\_in); Marti, Philipp 1979- (Autor\_in) (He Zürich : Lehrmitteweriag swisscovery Bibliotheken ㅅ 1. Auflage; 2017-Basel - Bibliothek PZ.BS (17) 📃 Verfügbar bei Bern UB vonRoll Freihandbereich (-) und anderen Standorten 🔅 PHER Dokumentationszentrum (8) PHZH, Bibliothek (7) BUCH 4 8 🖸 🕴 … Karten als Quelle und Darstellung : historische Karten und Geschichtskarten im Unterricht Weitere anzeigen Oswalt, Vadim 1957- (Autor in): Oswalt, Vadim 1957-Titelanzeige öffnen, um Titel zu Frankfurt/M.: Wochenschau Verlag [2019]; © 2019 swisscovery Network bestellen IVerfügbar bei Bern UB vonRoll Freihandbereich (VRF\_NB\_8500 42) Universität und PH Bern (25 Region Basel (20) . ${\mathscr S}$ PH - HEP (11) Zeitreise 1 : das Lehrwerk für historisches Lernen im Fachbereich "Räume, Zeiten, Gesellschaften" : Sekundarstufe I Utz, Hans 1948- (Autor\_in); Fuchs, Karin 1973- (Autor\_in); Fuchs, Karin 1973-Weitere anzeigen Baar : Klett und Balmer Verlag Suchresultate filtern Lizenzausgabe; [2016-] Ressourcentyp A Nerfügbar bei Bern UB vonRoll Klassensatz (VRF\_NB\_9323 35) und anderen Standorten Bücher (16 Filme (5) 6 8 🖸 🕴 ... Schokolade für die Mittel- und Oberstufe : ein nicht immer süsses Stück Weltgeschichte Artikel (3) Hadorn Verena Bern : Schulstelle Weitere anzeigen 1994 Verfügbar bei Bern UB vonRoll Freihandbereich (VRF\_DP\_6320 64) Jahr 木

# *u*<sup>b</sup> Medienzugang in der Bibliothek vonRoll

## Ø Online verfügbar >

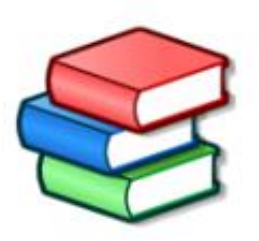

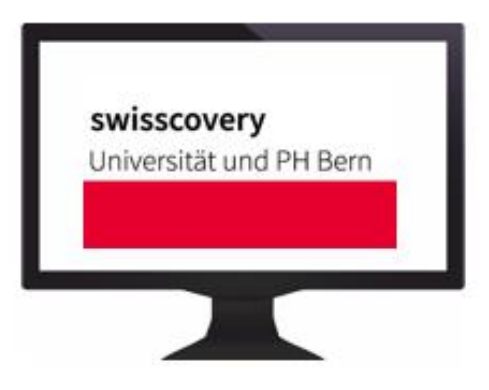

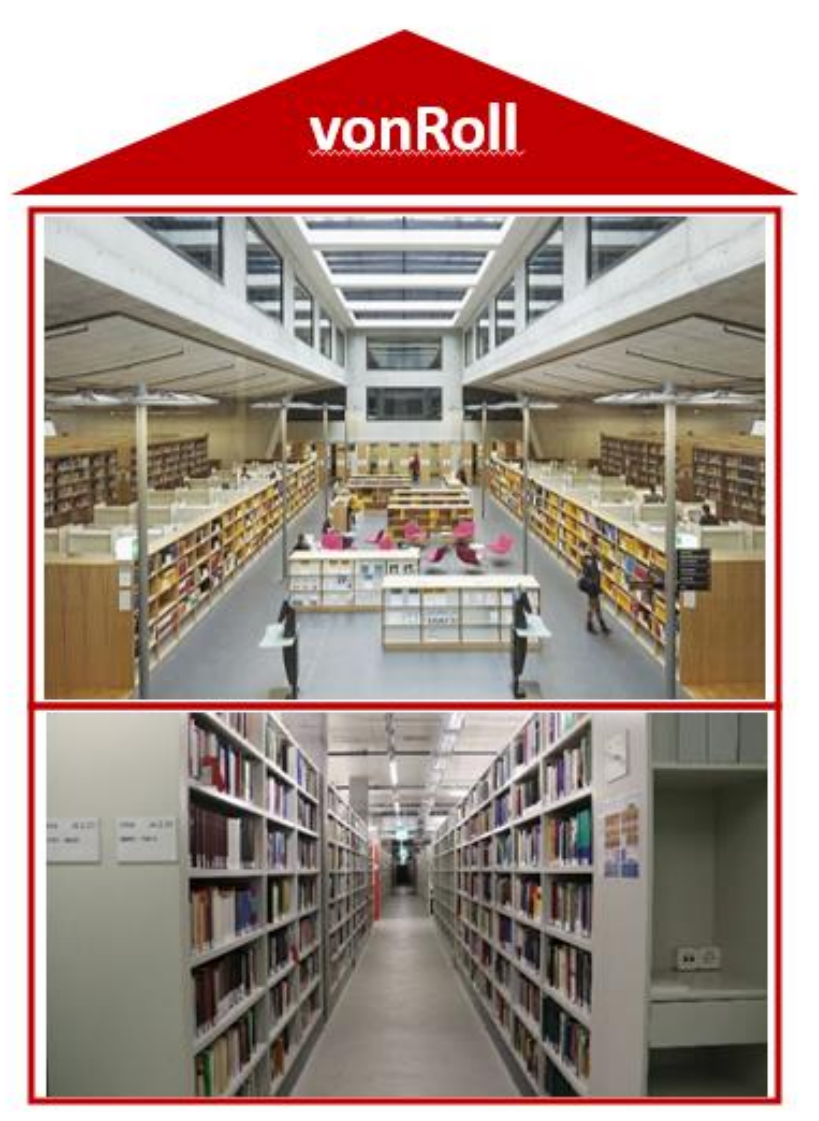

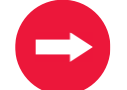

**Online Zugang zu E-medien** via Uni-/PH-Netz

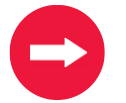

VRF=vonRoll Freihandbereich Medien im Regal holen und ausleihen

## Bern UB Speichermagazin

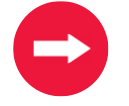

Medien in swisscovery bestellen; für Abholort vonRoll Lieferung in ca. 1 Stunde (Abholfächer)

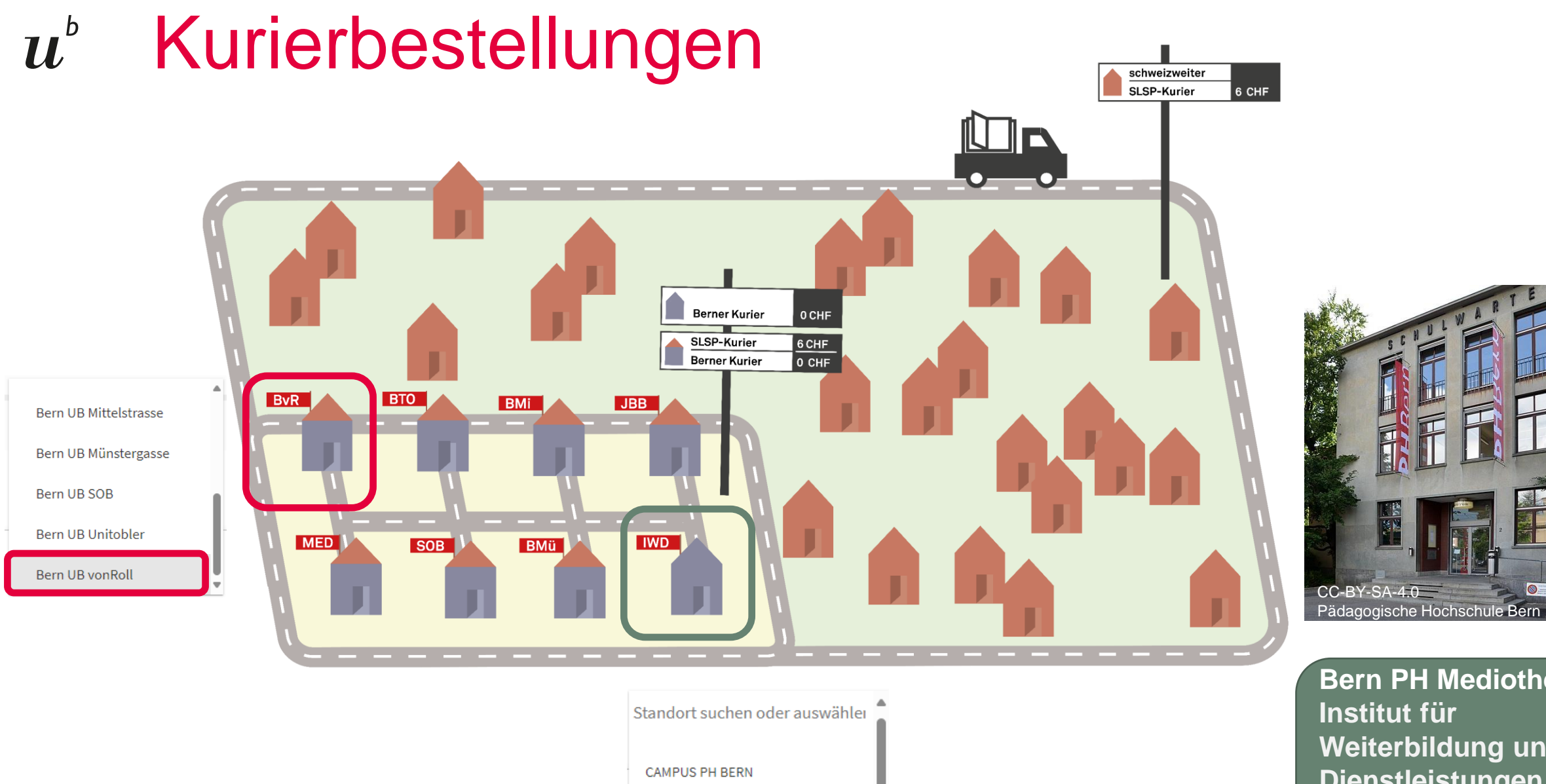

Bern PH Mediothek

**Bern PH Mediothek** Institut für Weiterbildung und Dienstleistungen IWD, Helvetiaplatz 2 3005 Bern

0-1

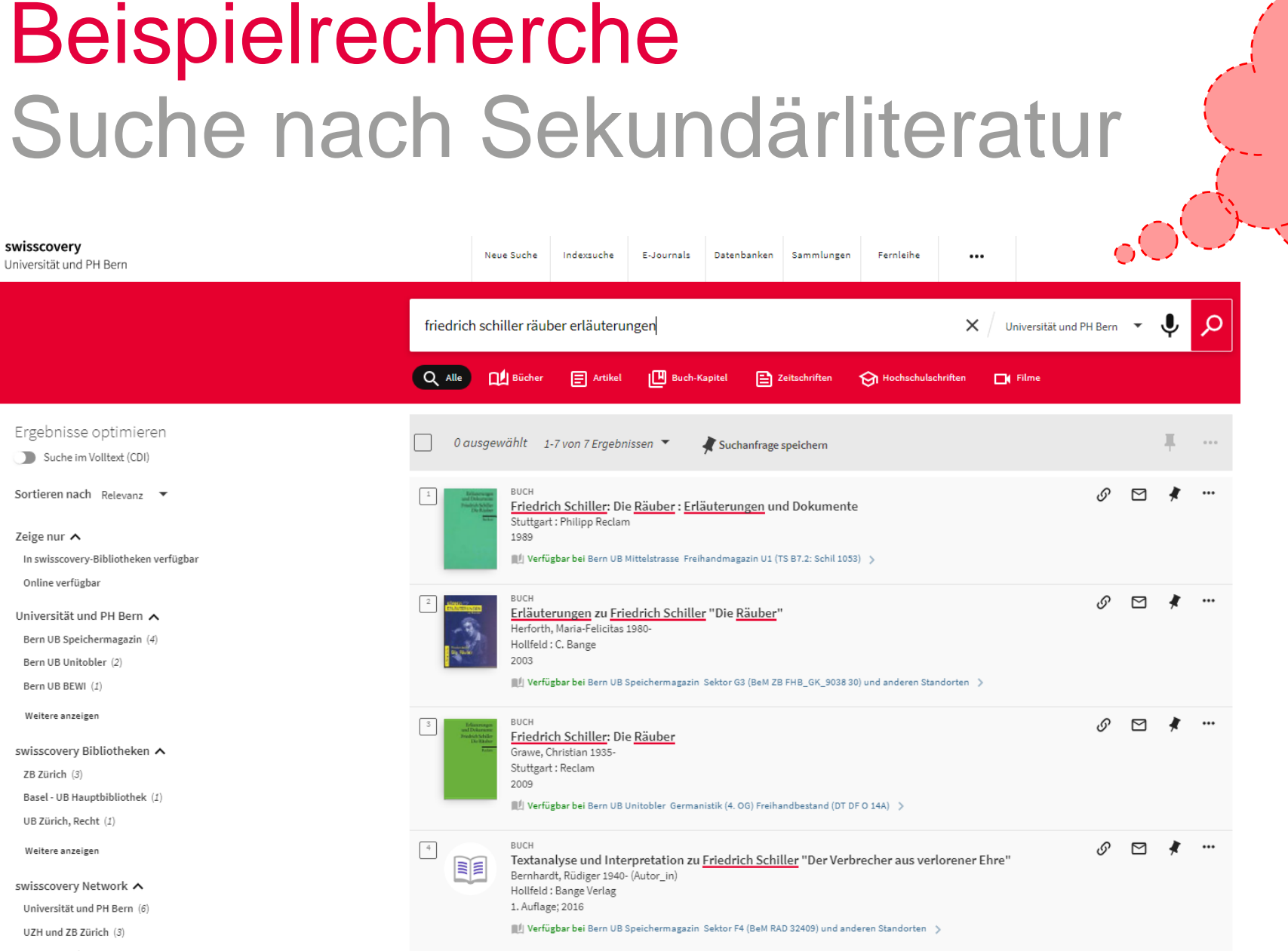

Wichtig: Anmelden zum Recherchieren, damit Bestellmöglichkeiten angezeigt werden.

> Suche nach Autor, Titel und zusätzlichem Suchbegriff, z.B. Erläuterungen, Studie, Interpretation, Einführung, ...

 $\boldsymbol{U}^{b}$ 

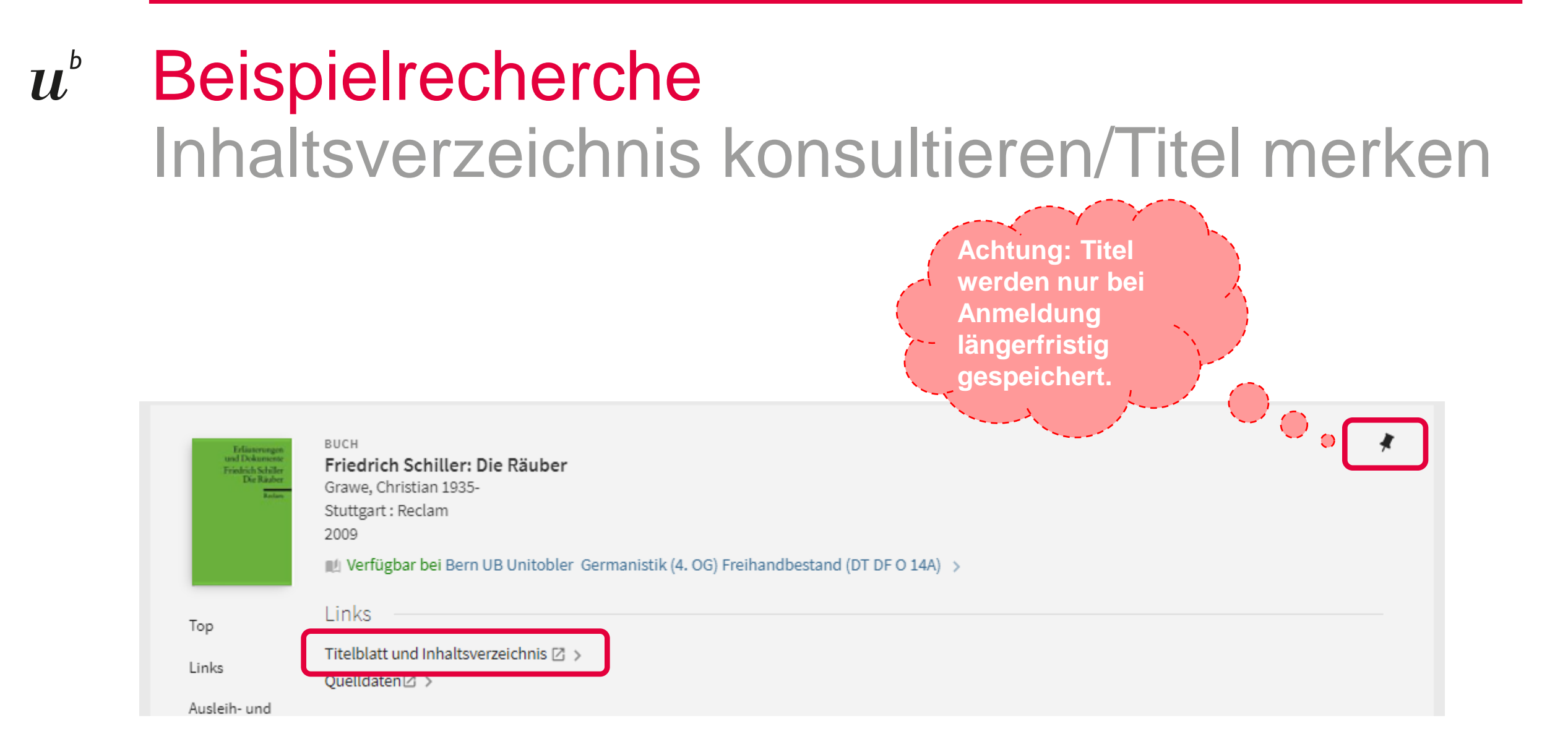

# *u*<sup>b</sup> BeispielrechercheKomplexe Suchanfrage

| swisscovery<br>Universität und PH Bern         |           | Neue Suche          | Indexsuche                            | E-Journals                    | Datenbanken            | Sammlungen         | Fernleihe     |                 |                       |      |     |     |
|------------------------------------------------|-----------|---------------------|---------------------------------------|-------------------------------|------------------------|--------------------|---------------|-----------------|-----------------------|------|-----|-----|
|                                                | Friedrich | n Schiller Rä       | uber UND (er                          | rläuterungen                  | ODER studie            | * ODER inter       | pretation ODE | Re <b>X</b> ∕ u | Jniversität und PH Be | rn 🔻 | Ŷ   | م   |
|                                                | Q Alle    | D Bücher            | Artikel                               | Buch-P                        | Capitel 🗎 🕻            | Zeitschriften      | 🗑 Hochschulso | hriften 🔲       | ( Filme               |      |     |     |
| Ergebnisse optimieren                          | 0 au      | isaewählt s         | FITE 1 1-50 v                         | on 78 Fraebnis                | son 🔻 🄰                | Suchanfraga en     | wichorn       |                 |                       |      | н   |     |
| Suche im Volltext (CDI)                        |           | isgenunit i         | 20021 1-500                           | on ro Ergebins.               | <b>*</b>               | Suchanitage sp     | eichem        |                 |                       |      | Т   |     |
| Sortieren nach Relevanz 🔻                      | 1         | висн<br>Friedr      | ich Schiller: Di                      | ie <u>Räuber</u>              |                        |                    |               |                 | ى                     | ) E  | 1 🕴 | ••• |
| Zeige nur 🔨                                    |           | Stuttga             | rt : Reclam                           |                               |                        |                    |               |                 |                       |      |     |     |
| In swisscovery-Bibliotheken verfügbar          |           | 2009                | iighar bai Barn UB                    | Unitobler Germa               | nistik (4. OG) Freih   | andbestand (DT F   | EO 144)       |                 |                       |      |     |     |
| Online verfügbar                               |           | jijaji rem          |                                       | ontobier oenno                | instan (1. oo) meni    | and bestand (or e  |               |                 |                       |      |     |     |
| Open Access                                    | 2         | MEHRER              | E VERSIONEN                           |                               |                        |                    |               |                 |                       |      |     |     |
| Peer-reviewed                                  |           | Hofmar              | ich Schiller, Di<br>1n, Michael 1957- | e <u>Rauber</u> : Inte        | erpretation            |                    |               |                 |                       |      |     |     |
| Universität und PH Bern 🔨                      |           |                     |                                       |                               |                        |                    |               |                 |                       |      |     |     |
| Bern UB Speichermagazin (27)                   |           | P2 Ver              | sionen gefunden.                      | Alle Versionen anz            | eigen >                |                    |               |                 |                       |      |     |     |
| Bern UB Unitobler (24)                         | _         | DUCU                |                                       |                               |                        |                    |               |                 |                       | _    |     |     |
| Bern UB Mittelstrasse (4)                      |           | Erläut              | erungen zu Fri                        | iedrich Schille               | r "Die <u>Räuber</u> ' |                    |               |                 | Û                     | ' Ľ  | 1 🔻 | ••• |
| Weitere anzeigen                               |           | Herfort<br>Hollfeld | h, Maria-Felicitas<br>I : C. Bange    | :1980-                        |                        |                    |               |                 |                       |      |     |     |
| swisscovery Bibliotheken 🔨                     |           | 2003                |                                       |                               |                        |                    |               |                 |                       |      |     |     |
| ZB Zürich (33)                                 |           | III Verf            | ügbar bei Bern UB                     | Speichermagazin               | Sektor G3 (BeM ZI      | B FHB_GK_9038 3    | 0) >          |                 |                       |      |     |     |
| Basel - UB Hauptbibliothek (26)                | 4         | BUCH                |                                       |                               |                        |                    |               |                 |                       |      |     |     |
| UB Zürich, Germanistik und Skandinavistik (16) |           | Friedr              | ich Schiller: Di                      | ie <u>Räuber</u> : <u>Erl</u> | <u>äuterungen</u> ur   | nd Dokument        | e             |                 | C)                    | · Ľ  | . 7 |     |
| Weitere anzeigen                               |           | 1989                | rt : Philipp Reclai                   | m                             |                        |                    |               |                 |                       |      |     |     |
| -                                              |           | 間川 Verf             | ügbar bei Bern UB                     | Mittelstrasse Frei            | handmagazin U1 (`      | TS B7.2: Schil 105 | 3) >          |                 |                       |      |     |     |
| swisscovery Network 🔨                          |           |                     |                                       |                               |                        |                    |               |                 |                       |      |     |     |
| Universität und PH Bern (40)                   | 5         | BUCH<br>Friedr      | ich Schiller. Di                      | ramen                         |                        |                    |               |                 | 6                     | ) E  | 1 🔻 | ••• |
| UZH und ZB Zürich (34)                         |           | Darmst              | adt : Wissenscha                      | ftliche Buchgese              | llschaft               |                    |               |                 |                       |      |     |     |
| Region Basel (28)                              |           | 2009                |                                       |                               |                        |                    |               |                 |                       |      |     |     |
| Weitere anzeigen                               |           | Verf                | ugbar bei Bern UB                     | Speichermagazin               | Sektor K4 (BeM R/      | AA 89314) >        |               |                 |                       |      |     |     |

Mit der erweiterten Suche und verschiedenen Recherchetechniken können in komplexen Suchanfragen mehrere Suchbegriffe abgefragt werden.

### Beispiel:

Friedrich Schiller Räuber

- UND (erläuterungen ODER studie\* ODER interpretation
- ODER einführung)

# *u<sup>b</sup>* BeispielrechercheNützliche Filter

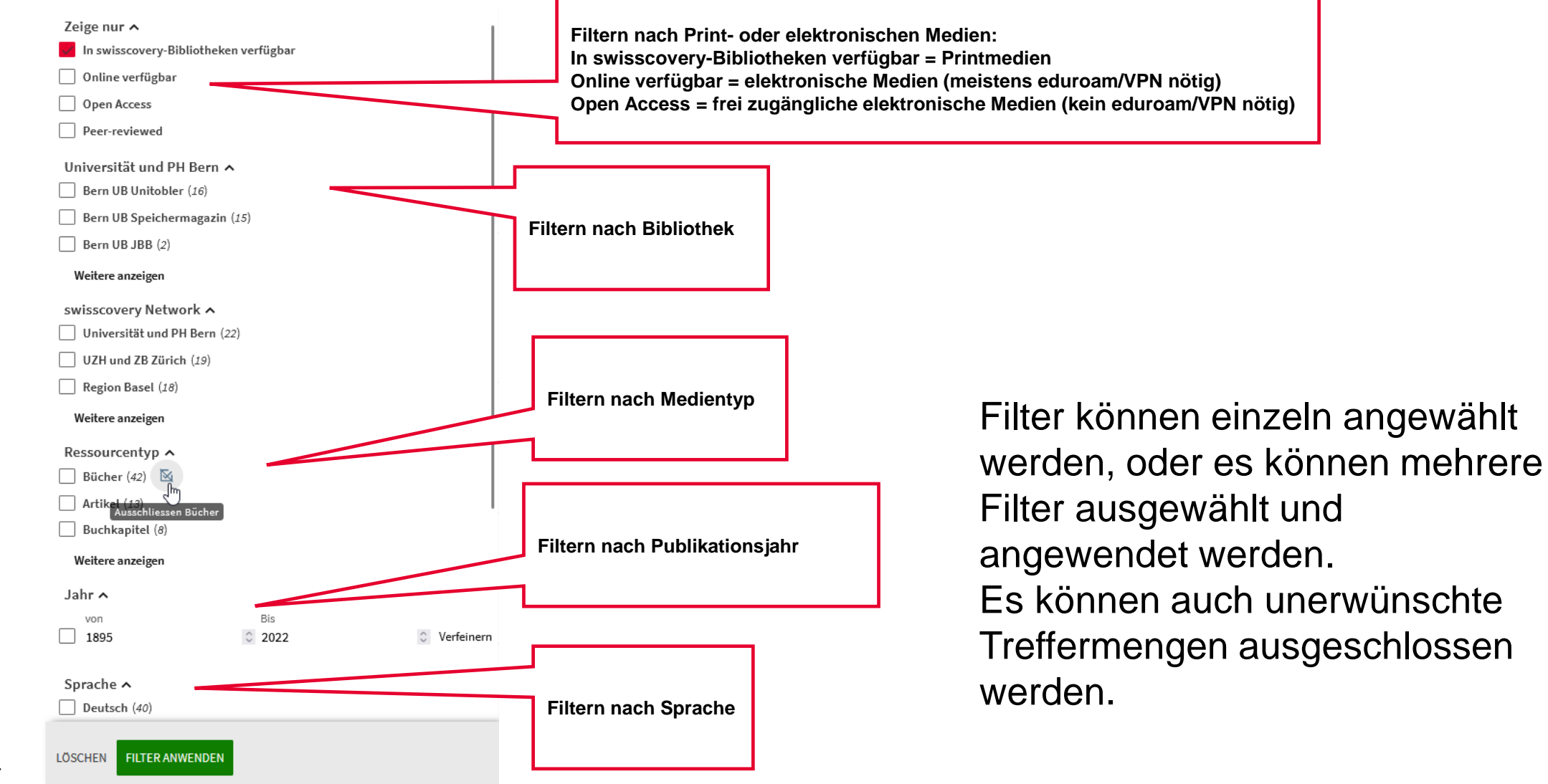

# *u<sup>b</sup>* Titelanzeige Beispiel: Freihandbibliothek vonRoll

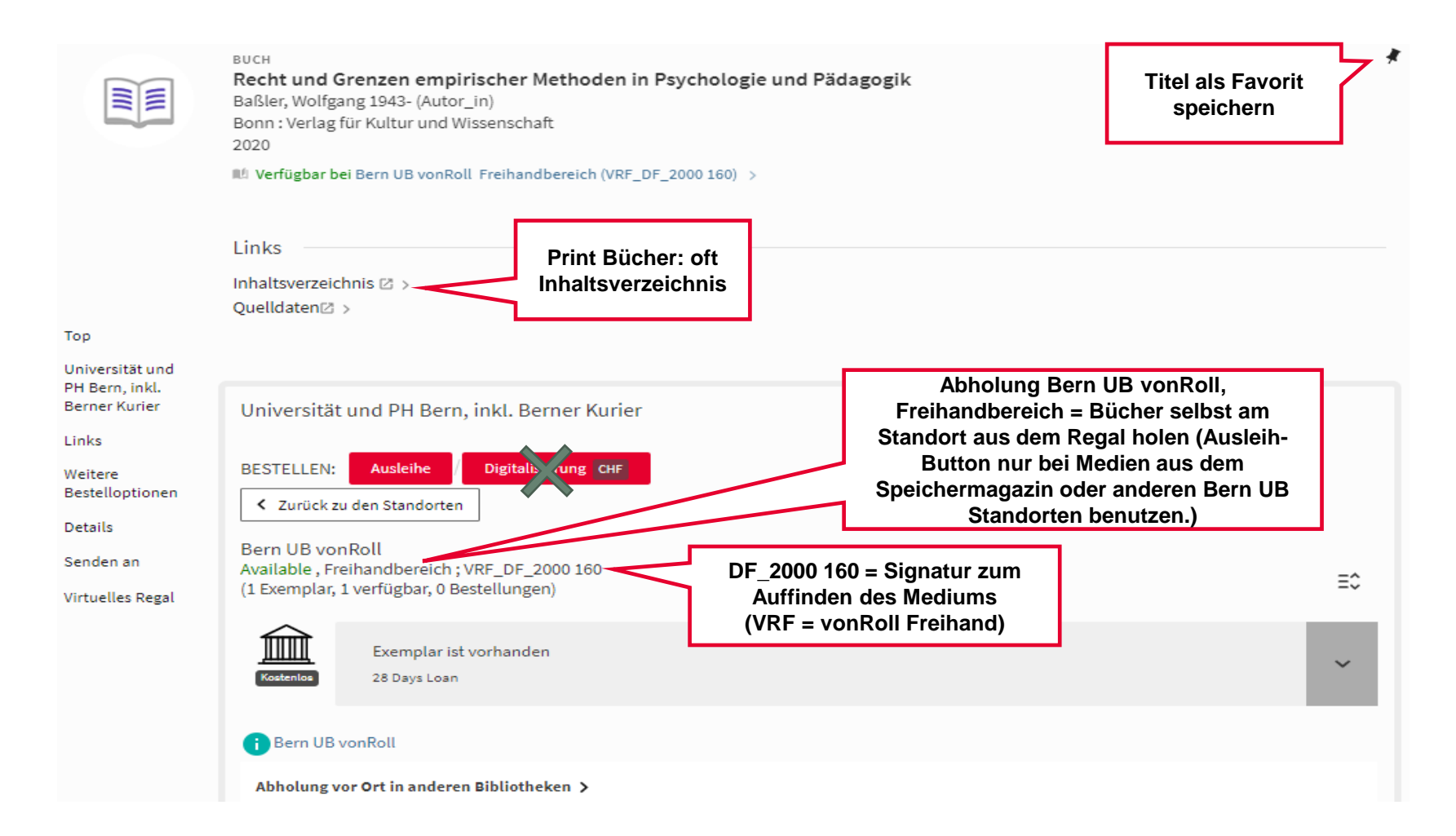

# Titelanzeige

 $\boldsymbol{u}^{b}$ 

Beispiel: Speichermagazinbestellung oder Berner Kurierbestellung

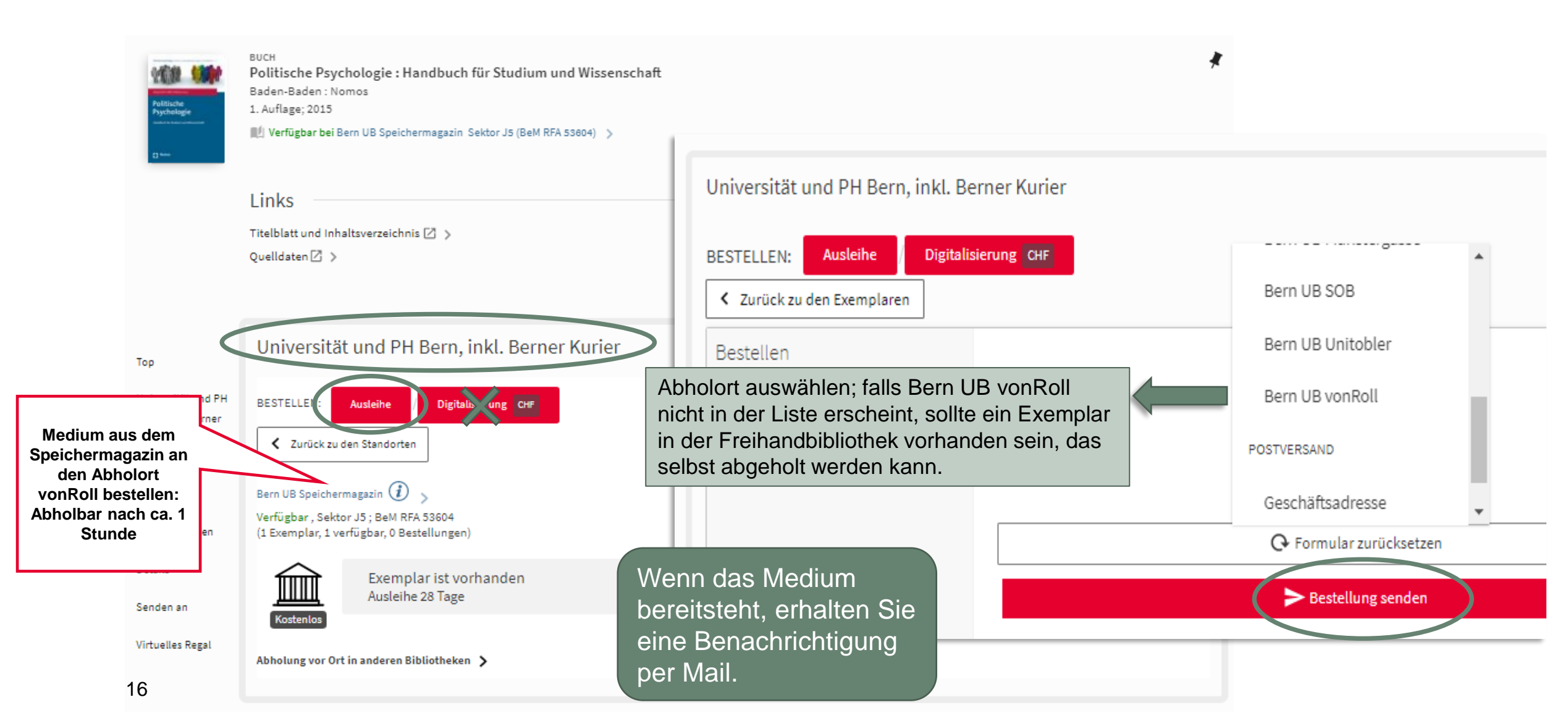

### $\boldsymbol{u}^{\scriptscriptstyle \mathsf{b}}$ Titelanzeige

## Beispiel: Schweizer Kurier (SLSP Kurier)

| Kurierbestellung des<br>Mediums aus einer<br>Hochschulbibliothek in<br>der Schweiz an einen | Weitere Bestelloption<br>=<br>CHF<br>Bestellung via M<br>Zugestellt in 3 An<br>Leihfrist: 28 Tag<br>Gebühr: 6.0 CH<br>Abholort auswäll<br>Universität<br>Bestellen | Details zu den Gebühren > Curier oder als Postversand rbeitstag(en) e F nlen: und PH Bern - Bern UB vonRoll | Digitalisierungsauftrag<br>Zugestellt in 24 Stunden<br>per E-Mail<br>Gebühr: 5 CHF<br>Max. Anzahl Seiten: 50 | Kostenpflichtige<br>Kopienbestellung<br>von Kapiteln<br>CHF 5 pro<br>Bestellung<br>50 Seiten max. pro<br>Bestellung |
|---------------------------------------------------------------------------------------------|----------------------------------------------------------------------------------------------------|----------------------------------------------------------------------------------------------------|----------------------------------------------------------------------------------------------------|----------------------------------------------------------------------------------------------------|
| Achtung: Gebühren<br>beachten!                                                              | Details                                                                                                    |                                                                                                    | Bibliographisc                                                                                               | he Angaben                                                                                                    |
| schweizweiter Kurier =                                                                      | Titel                                                                                                    | Handbuch mentalisierungsbasierte <u>Pädagogik</u>                                                           | für Literaturv                                                                                               | erzeichnis                                                                                                    |
| Postversand =                                                                               | Verantwortung                                                                                                    | Stephan Gingelmaier, Svenja Taubner, Axel Ram                                                               | nberg (Hg). ; mit einem Vorwort von Peter Fonagy                                                             |                                                                                                    |
| CHF 12 pro Medium                                                                           | Publikation                                                                                                    | Göttingen : Vandenhoeck & Ruprecht                                                                          |                                                                                                    |                                                                                                    |
|                                                                                             | Ausgabe, Datum                                                                                                    | 1. Auflage<br>[2018]<br>© 2018                                                                              |                                                                                                    |                                                                                                    |
|                                                                                             | Format                                                                                                    | 294 Seiten : Illustrationen ; 24 cm                                                                         |                                                                                                    |                                                                                                    |
|                                                                                             | Sprache                                                                                                    | Deutsch                                                                                                    |                                                                                                    |                                                                                                    |
|                                                                                             | Serie                                                                                                    | V&R Pädagogik >                                                                                             |                                                                                                    |                                                                                                    |
| 17                                                                                          | Thema                                                                                                    | Pädagogik Allgemeines ><br>Emotion Pädagogische Psychologie ><br>Mentalisierung ><br>Pädagogik >            | Schlagworte: können<br>nützliche Suchbegriffe sein                                                           |                                                                                                    |

# *u<sup>b</sup>* Titelanzeige Beispiel E-Book/Link zur Verlagsseite

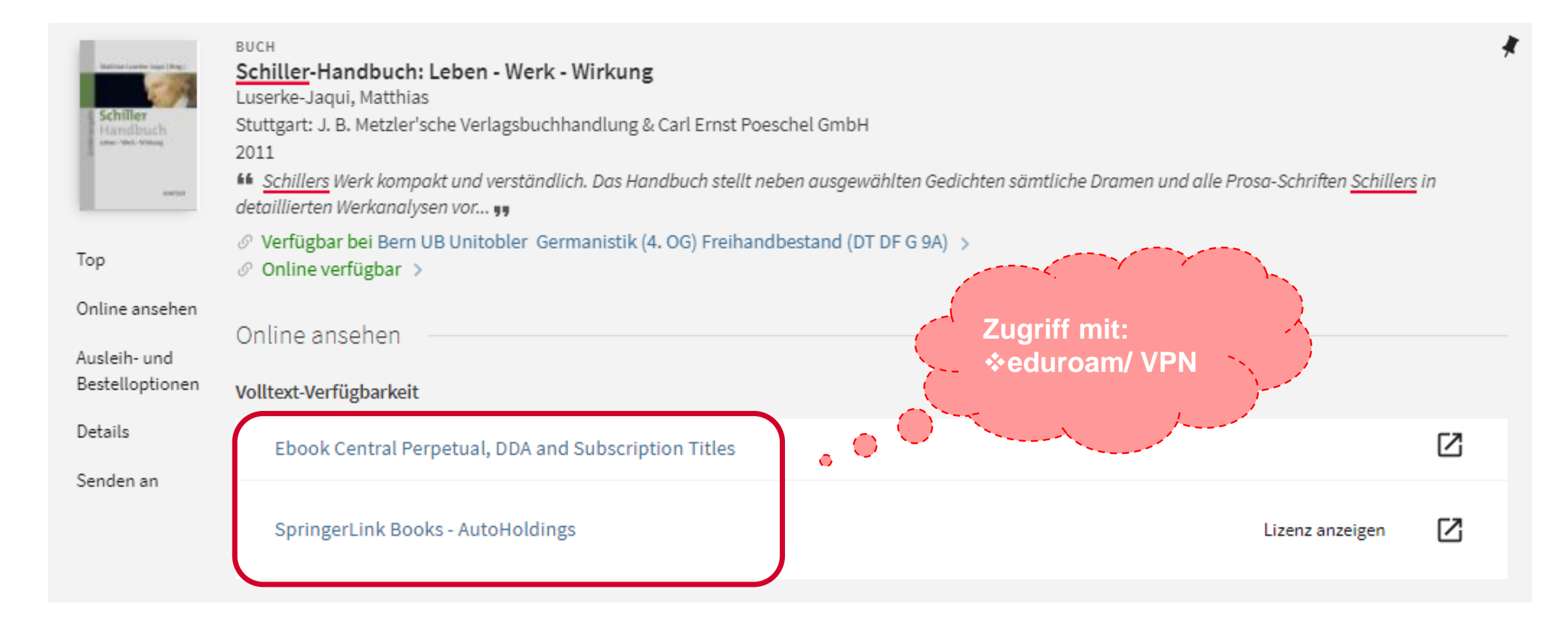

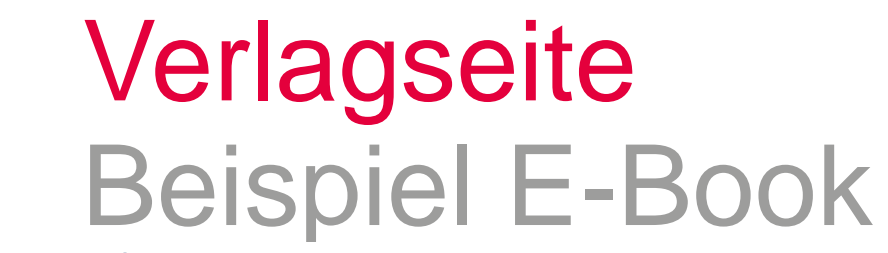

### Description Springer Link

 $\boldsymbol{u}^{b}$ 

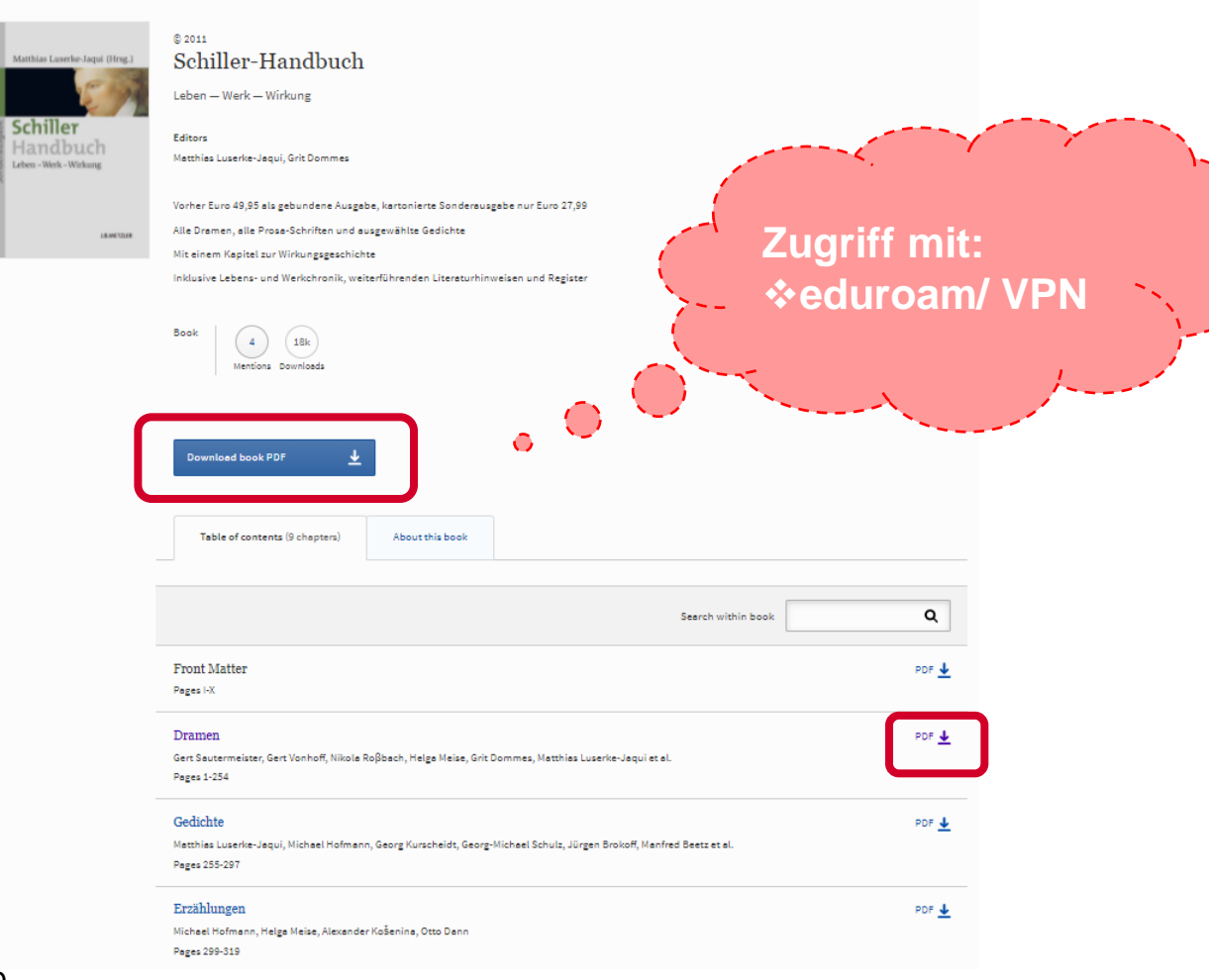

Je nach anbietendem Verlag unterscheiden sich die Zugriffsmöglichkeiten auf E-Book Volltexte.

z.B. Download von einzelnen Kapiteln und/oder dem ganzen Werk, Download einer begrenzten Seitenzahl oder nur Lesezugriff.

Auf jeden Fall ist eine Verbindung mit dem PH Netz notwendig (eduroam/VPN), um auf lizenzierte online Inhalte zugreifen zu können. **Fachdatenbanken**: wissenschaftliche Literatur (vor allem Artikel) zu einem Fachbereich (bibliographische Angaben und viele Volltexte)

https://www.ub.unibe.ch/recherche/e\_medien/datenbanken

**E-Newspaper**: Presseartikel (aktuelle Tagesartikel und Archivbestände)

https://www.ub.unibe.ch/recherche/e\_medien/e\_newspaper

ACHTUNG: Volltextzugriff zum Teil nur vor Ort im PH-Netz!

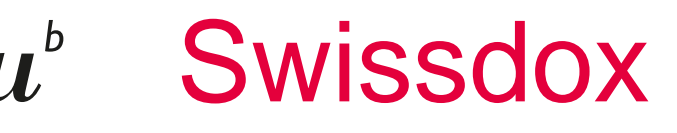

### swissdox.ch

medienbeobachtung

#### Recherche Online-News

| fatma a | ydemir d  | schinns | ;          |    | 0       |
|---------|-----------|---------|------------|----|---------|
| DE C    | FR 🗆      | IT 🗆 E  |            | ES | exakt 🧐 |
| Benutze | rdefinier | tes Dat | tum        |    | $\sim$  |
| 03.02.2 | 020       | Ë       | 05.02.2024 | Ë  | 00      |
| Titel   |           |         |            |    | 6       |
| Zeitung | auswähl   | en      |            |    |         |
| Autor   |           |         |            |    | G       |
| ×       |           |         | Q Suche    |    |         |
|         |           |         |            |    |         |

### Zugriff via <u>E-Newspaper</u> Volltextzugriff vor Ort im PH-Netz oder via VPN!

Filter ausblenden 🛠

### Theater heute 28.12.2023 00:00 🗅 34 🖪 16083

### Wo aus Verführung Übergriff wird

[...] Die Autorin Fatma Aydemir im Gespräch über ihr erstes Theaterstück «Doktormutter Faust» (der Stückabdruck liegt diesem Heft bei), ihre persönliche Quote und die elitäre Ausstrahlung von Theater[...] Fatma Aydemir Ich glaube, das Furchtbare war das Unzugängliche daran und die trockene Aufbereitung im Unterricht. [...] Aydemir Tatsächlich haben wir uns eine berühmte Verfilmung an – geschaut, mit Gustaf Gründgens und Will Quadflieg, nicht gerade ein Blockbuster.[...] Aydemir Ja, die Gretchenfrage![...] Aydemir Nein, so pauschal würde ich das nicht sagen.[...] Aydemir Ja, Avital Ronell war ein Ausgangspunkt, aber ich habe mich immer mehr von diesem

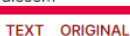

30 yon 132 Resultat(en)

Theater heute 31.10.2023 00:00 D 23 I 10981

#### Mehr Netto

[...] Selen Kara und Christina Zintl starten mit Fatma Aydemirs «Doktormutter Faust», Brechts «Der gute Mensch von Sezuan» und «Der Rausch» nach Vinterberg ihre Intendanz am Schauspiel Essen Von Cornelia Fiedler[...] Diese sitzen aber in der «Faust»-Überschreibung von Fatma Aydemir leider nicht mehr nur shitstormend am Computer, sondern stellen auch die Regierung.[...] Nach diesem Theorie-Booster erzählt Autorin Aydemir, die mit ihrem Roman «Dschinns» 2022 für den Deutschen Buchpreis nominiert war, in lockerer Anlehnung an Goethe, wie Faust sich – als gute Atheistin durchaus amüsiert – auf einen Pakt mit dem Teufel einlassen wird. [...] Brechts «Der gute Mensch von Sezuan

### TEXT ORIGINAL

Theater heute 29.06.2023 00:00 🗅 30 II 13225

### Wir sind die Neuen!

Ein weiter Weg führt von hier zu Selen Karas postmigrantischer Fami -liensaga «Dschinns» nach dem Roman von Fatma Aydemir aus dem Nationaltheater Mannheim.

TEXT ORIGINAL

Das Magazin 06.05.2023 00:00 🗅 10 9 43566

Türkisch für Fortgeschrittene

#### 🖶 🗇 Hilfe 🌐 Deutsch 🗄 Universität Bern (inkl. PH Bern)

Datum 🐙 🏦 🕱 🦉 Alle erweitern Alle schliessen -Sommer, Anais (2) Sury, Alexander (2) zeige mehr... ✓ A Person (52) Q Nadj Abonji, Melinda (11) Pamuk, Orhan (9) Kafka, Franz (8) Latour, Bruno (8) Llosa, Mario Vargas (8) zeige mehr. **Quelle** (62) 0 nau.ch [NAU] (9) nzz.ch [NZZO] (8) Der Bund [BU] (6) Theater heute [THE] (5) bote.ch [BODO] (4) zeige mehr... ✓ ♣ Regionale Ausgabe (5) Q BZ Ausgabe Burgdorf + Emmental (2) BZ Ausgabe Stadt + Region Bern (1) Bücher am Sonntag (1) Wien (1) Zürichsee-Zeitung Bezirk Meilen (1) 🗸 🖶 Medientyp (9) Q Online-Zeitung (WWE) (69) Regionale Tageszeitung (PRD) (29) Internationale Tageszeitung (PID) (14) Fachzeitschrift (PMA) (9)  $\bigcirc$ Regionale Wochenzeitung (PJO) (4)

## u<sup>b</sup> Fragen? — Kontakt

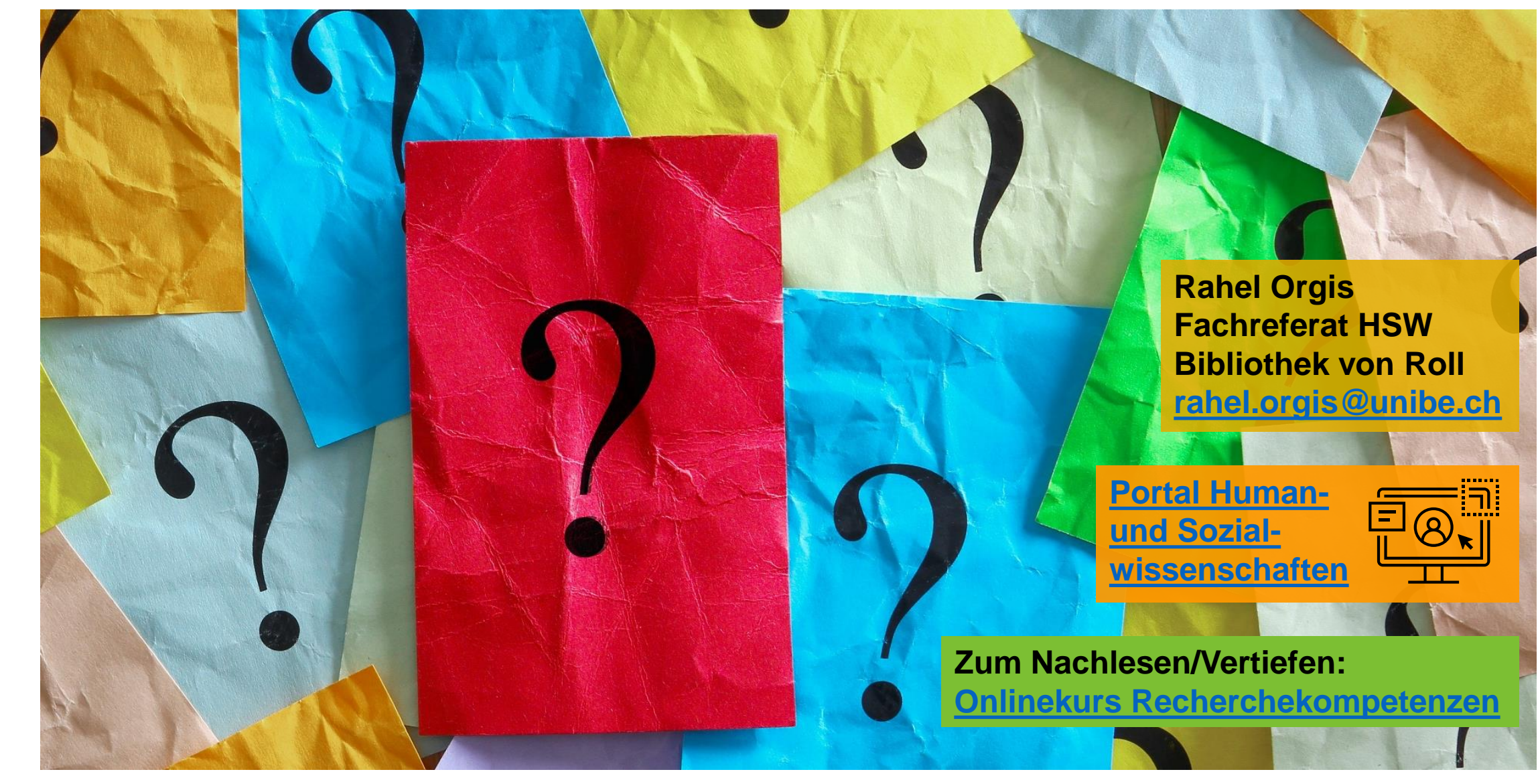